## HOLDING ACCOUNT

Holding account name may be:

Either ,

CDPO \_\_\_\_ ICDS PROJECT, Holding Account WB\_\_\_\_ Or \_\_\_\_ ICDS PROJECT, Holding Account WB\_\_\_

Registration of Holding accounts in PFMS:

Login with ADMIN ID & pass word-my scheme-register new scheme/bank account –select scheme-select funding agency as Director of ICDS under the option 'I will receive funds from this agency'-then select account type as 'Holding account'- select bank name & enter the bank account number- then enter agency name as per bank pass book like CDPO \_\_\_\_ ICDS PROJECT, Holding Account WB\_\_\_\_ Or \_\_\_\_ ICDS PROJECT, Holding Account WB\_\_\_\_\_ Or

Then select 'Agency Account Scheme Component Mapping'- select Bulk- then save-then save. After click on Save button, it will be sent to director for approval. It shows like clock for yet to approval of director..

Now login with agency DO login credential –Misc. deduction filing-select scheme-select- deduction type- select Module name as "expenditure" -select sanction no. –then select period then click on search button- click check box to select the deduction –transfer to holding account-narration may be P. tax SBI for the month of September-transfer-submitted to approver.

Now login with agency approver login credentials-Misc. deduction File-view deduction details –and then select status –search-clock check box to select the particular deductions-then approve. Comment as "ok" or "Approved" in the comment section.